#### Menyumbang dengan Kod Pengenalan Berdaftar.

Kod Pengenalan Berdaftar adalah Pengenalan dan Katalaluan yang telah didaftarkan untuk capaian masuk ke sistem. Berikut adalah pengenalan dan katalaluan mengikut kategori.

- 1. Kakitangan UKM gunakan pengenalan dan katalaluan yang sama seperti EWARGA.
- 2. Pelajar UKM gunakan pengenalan dan katalaluan yang sama seperti SMPWEB.
- 3. Alumni/Pesara UKM/ Orang Awam gunakan Pengenalan dan Katalaluan yang telah didaftarkan melalui skrin Daftar Pengguna Baru (rujuk manual di bawah).

Kelebihan membuat sumbangan dengan Kod pengenalan Berdaftar adalah penyumbang boleh membuat semakan sejarah sumbangan yang telah dibuat. Sila rujuk tatacara di bawah.

#### 1) Log masuk ke Sistem Sumbangan Kepada UKM.

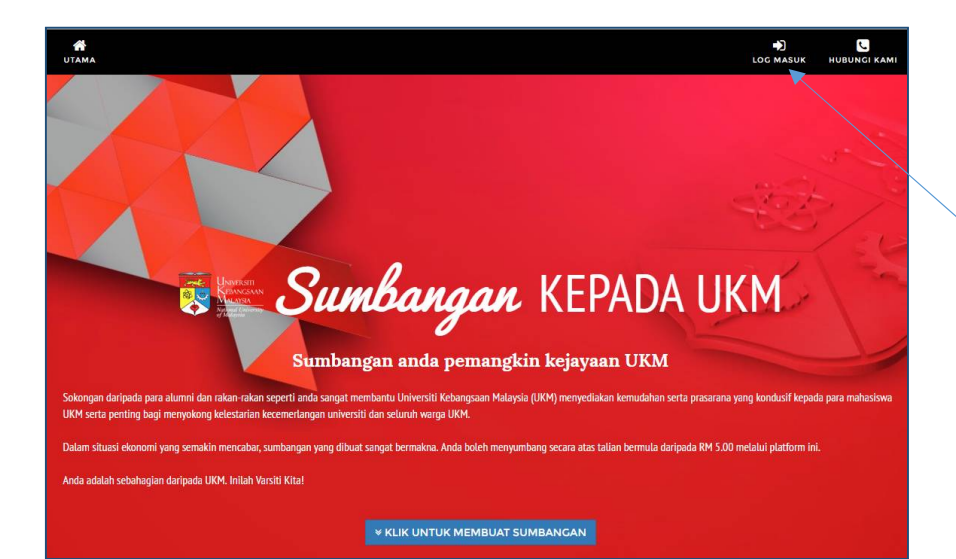

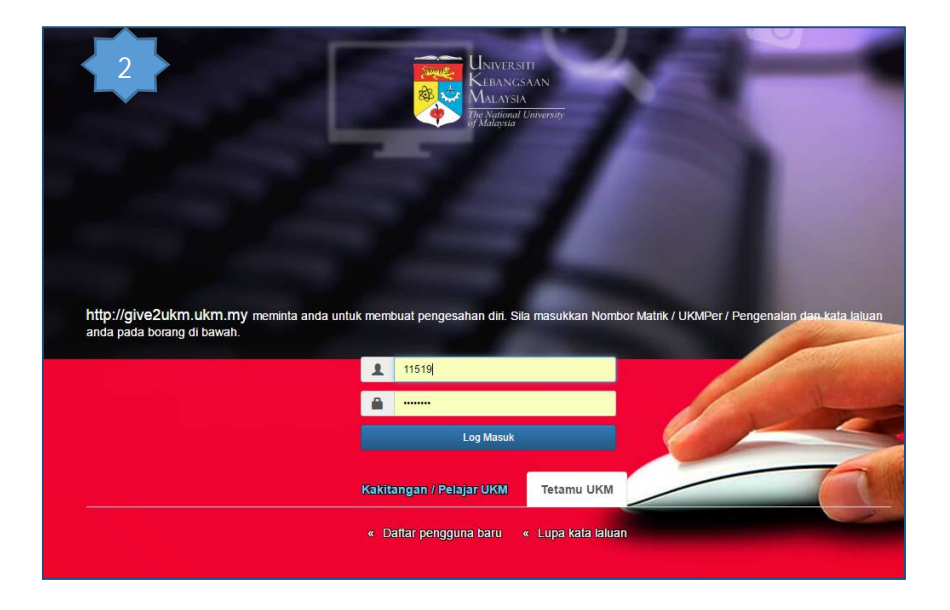

Skrin utama sistem yang dipaparkan melalui url <u>http://give2ukm.ukm.my</u>

- 1. Klik butang LOG MASUK dan skrin (2) dipaparkan.
- 2. Bagi kakitangan UKM, gunakan Pengenalan dan Katalaluan yang sama seperti EWARGA.
- Bagi pelajar UKM, gunakan Pengenalan dan Katalaluan yang sama seperti SMPWEB.
- Bagi Alumni UKM dan orang awam yang telah berdaftar (telah mempunyai Pengenalan dan Katalaluan), masukkan Pengenalan dan Katalaluan yang telah didaftarkan dan klik Log Masuk.
- Bagi Alumni UKM dan orang awam yang belum berdaftar, klik tab Tetamu UKM → Daftar Pengguna Baru. Skrin (5) akan dipaparkan.

| Pendaftaran akaun baru PortalSMU<br>6 rtama adalah daftarkan dan sahkan alamat E-mel anda. Sila pastikan anda mengisi alamat E-mel yang anda boleh semak.<br>E-mel E-mel<br>Anda akan menerima e-mail yang mengandungi alamat URL yang anda perlu ikuti untuk melengkapkan pendaftaran.                                                                                                    | 6. | Masukkan alamat emel<br>di skrin Pendafatran<br>akaun baru PortalSMU.                                          |
|----------------------------------------------------------------------------------------------------|----|----------------------------------------------------------------------------------------------------|
| Hantar e-mail                                                                                                    |    |                                                                                                    |
| Pilihan lain                                                                                                    |    |                                                                                                    |
| - Kembali                                                                                                    |    | _                                                                                                    |
| Pendaftaran akaun baru PortalSMU<br>E-mail telah dihantar beserta pautan yang anda perlu ikuti untuk melengkapkan proses pendaftaran.<br>• Kembali                                                                                                    | 7. | Pengguna akan<br>menerima emel yang<br>mengandungi URL atau<br>pautan untuk ke skrin<br>pendaftaran pengenalan |
| smuronai aomin rengesanan email / E-mail verincation - Pendalarah Simuronai - pengesanah E-mei telima kasin kelana menggunakan simuronai. E-mei mi                                                                                                    |    | dan katalaluan. Klik                                                                                           |
| smuPortal admin <pre>cmail vernication</pre>                                                                                                    |    | pautan tersebut dan                                                                                            |
| to me c<br>to me c<br>to |    | skrin (8) Makiumat                                                                                             |
|                                                                                                    |    | dinanarkan                                                                                                    |
| Pendaftaran smuPortal - pengesahan E-mel                                                                                                    |    | арараткан.                                                                                                    |
| Terima kasih kerana menggunakan smuPortal. E-mel ini dihantar agar anda boleh mengesahkan alamat E-mel anda:<br>sitirafidahb <del>an, edu,mi</del>                                                                                                    |    |                                                                                                    |
| In order to continue registration of a new user on smuPortal, visit the following URL: https://www.www.smuPortal.c.sbu/registretiter/newser.ubb/registretiter/newser.ubb                                                                                                    |    |                                                                                                    |
| URL in imergandungi token yang digunakan untuk mengesahkan alamat E-mel anda. Token ini sah selama 5 hari. Jika token ini telah luput, anda perlu membuat permintaan token yang baru melalu pendatranan penguna.<br>Relalu pendatrana penguna                                                                                                    | 8. | Masukkan semua                                                                                                 |
|                                                                                                    |    | maklumat yang                                                                                                  |
|                                                                                                    |    | diperlukan. Maklumat                                                                                           |
| Maklumat pengguna baru                                                                                                    |    | telefon akan digunakan                                                                                         |
| B pangguna                                                                                                    |    | dalam skrin sumbangan.                                                                                         |
| Aksara yang dibenarkan ialah a->z, <sup>1,1</sup> dan 0->9. Ia mesti                                                                                                    |    | Pengenalan dan                                                                                                 |
| mula dengan aksara. Panjang Pengenalan mesti lebih<br>dari 3 dan kurang dari 16.                                                                                                    |    | Katalaluan yang                                                                                                |
| Nama untuk paparan                                                                                                    |    | didaftarkan ini boleh                                                                                          |
|                                                                                                    |    | digunakan oleh sistem-                                                                                         |
| E-mei Situra                                                                                                    |    | sistem UKM yang                                                                                                |
| Nombor Telefon                                                                                                    |    | SMI Portal Sila simnan                                                                                         |
| Kata laluan baru                                                                                                    |    | maklumat Pengenalan                                                                                            |
| Taip semula kata laluan                                                                                                    |    | dan Katalaluan dengan                                                                                          |
| No. KP/Passoort                                                                                                    |    | selamat.                                                                                                    |
|                                                                                                    |    |                                                                                                    |
| UKMper (Pesara)                                                                                                    | 0  | Colores Lille bostones                                                                                         |
| Hantar                                                                                                    | 9. | Selepas KIIK butang<br>Hantar, klik pautan                                                                     |
|                                                                                                    |    | Sistem Hadiah Kenada                                                                                           |
|                                                                                                    |    | UKM untuk membuat                                                                                              |
| Pentadbiran Akaun Pengguna                                                                                                    |    | sumbangan.                                                                                                    |
| Sistem Penyewaan Online     Sistem Hadiah Kepada UKM     Defa cencerate hereite bereite b                                                                                                    |    |                                                                                                    |

Urusan akaun sendiri

2) Langkah untuk membuat sumbangan.

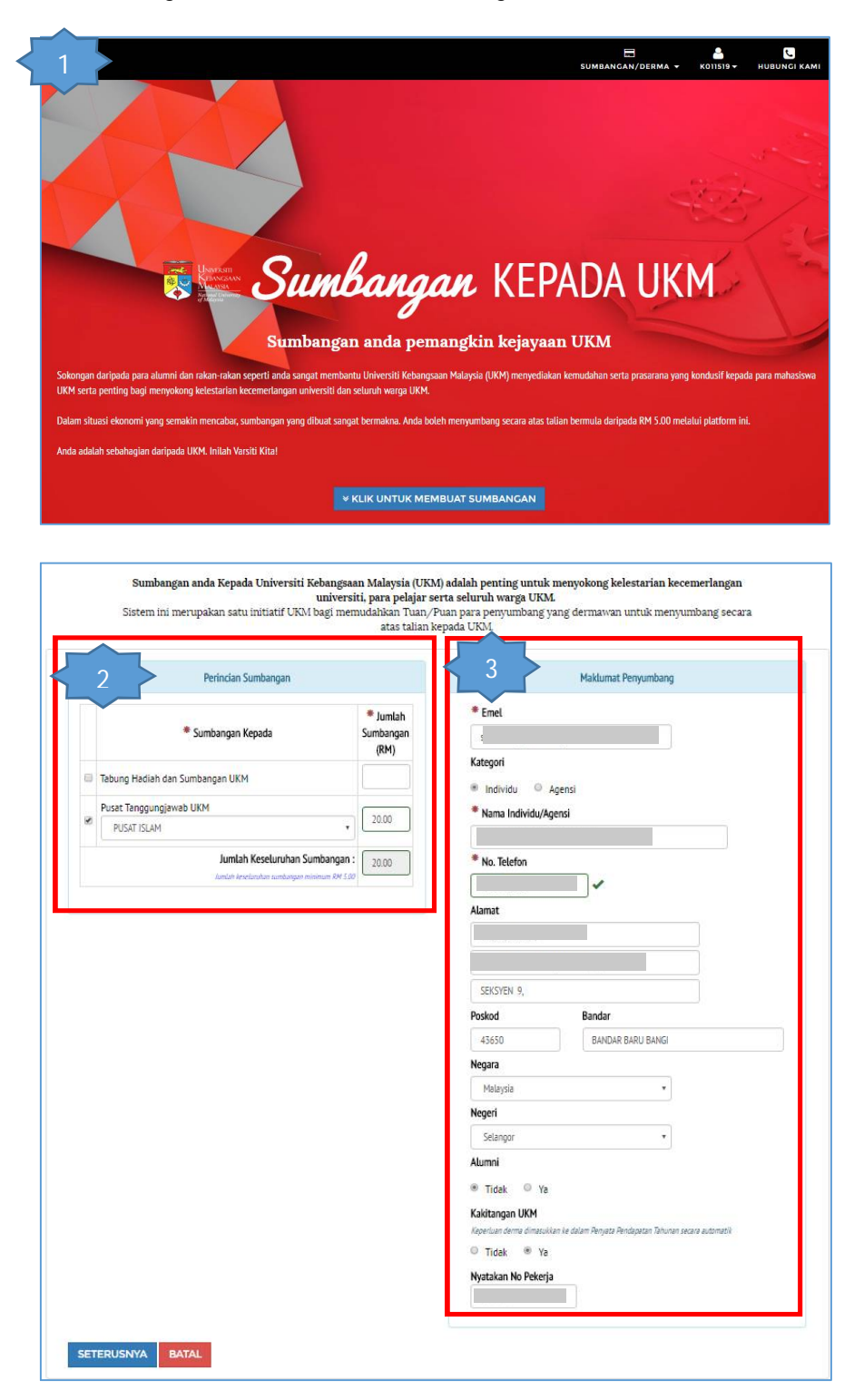

- Selepas Log Masuk ke sistem, skrin ini dipaparkan. Untuk membuat sumbangan, klik butang Klik Untuk Membuat Sumbangan atau Klik menu Sumbangan/Derma → Daftar Sumbangan.
- Masukkan Jenis Sumbangan dan Jumlah Sumbangan. Boleh pilih lebih daripada 1 jenis sumbangan.
- Bagi kakitangan UKM dan pelajar, maklumat yang dipaparkan adalah daripada Sistem Maklumat Kakitangan dan Sistem Maklumat pelajar. Nagi Alumni dan orang awam, maklumat emel, nama dan nombor telefon diambil daripada maklumat semasa pendaftaran ID.
- Maklumat yang bertanda \* wajib dilengkapkan.
- 5. Klik butang SETERUSNYA untuk meneruskan sumbangan. Skrin (7) akan dipaparkan.
- 6. Klik butang BATAL jika ingin membatalkan sumbangan.

| ePayment : Universiti Kebangsaan Malaysia - Google Chrome                                                                                                    | 7.  | Skrin Sistem Bayaran<br>UKM - ePayment<br>dipaparkan selepas klik<br>butang Seterusnya. |
|----------------------------------------------------------------------------------------------------|-----|-----------------------------------------------------------------------------------------|
| Maklumat Bayaran / Payment Information                                                                                                    | 8.  | Klik butang Bayar untuk<br>meneruskan sumbangan.                                        |
| Amoun : 20.00<br>Amount<br>Name<br>*Name<br>*Emel : sittrafic<br>Emel : sittrafic<br>*Mo Telefon : 0197<br>Prone No<br>*Keterangan : Sumbangan kepada Pusat<br>Description<br>Tanggungjawab PUSAT ISLAM<br>Bayar / Pay                                                                                                    |     |                                                                                         |
|                                                                                                    | 9.  | Buat pilihan cara<br>bayaran.                                                           |
| MALAYSIA     MALAYSIA     MALAYSIA     Mynained University     Madaysia     Madaysia     Ma | 10. | Maklumat Description<br>akan dipaparkan secara<br>automatik oleh sistem.                |
| Image: State State              | 11. | Klik butang Pay Online<br>untuk meneruskan<br>sumbangan.                                |
| AFFINEANK       Description       Surphargan kapada Plusat       Targaurgawab Plusat       By cloking the Pay Online button, you agree to the Terms of Service & Privacy Policy       Back     Pay Online       Posend By:                                                                                                    | 12. | Klik Back jika ingin edit<br>maklumat sumbangan<br>dan maklumat<br>penyumbang.          |
| Re Compartier. Prie Australia<br>Copyright © 2016 MOL/Ray San Brid (a MOL Global Group company). All rights reserved.                                                                                                    |     |                                                                                         |

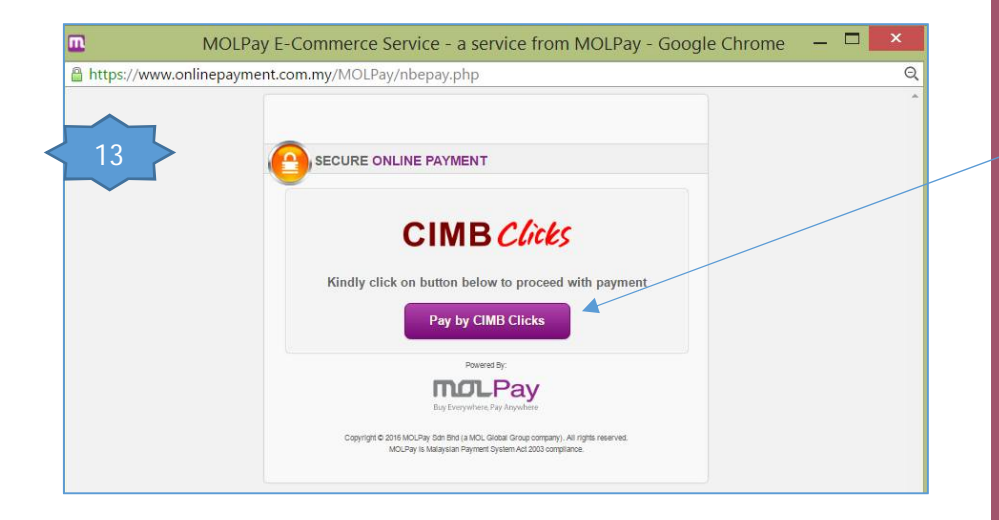

13. Sistem akan menghubungkan pengguna ke jenis bayaran yang dipilih. Dalam contoh ini,
pengguna memilih CIMB Bank. Klik butang Pay By CIMB Clicks untuk meneruskan sumbangan. Nama butang yang dipaparkan adalah berbeza mengikut Jenis Pembayaran yang dipilih oleh pengguna.

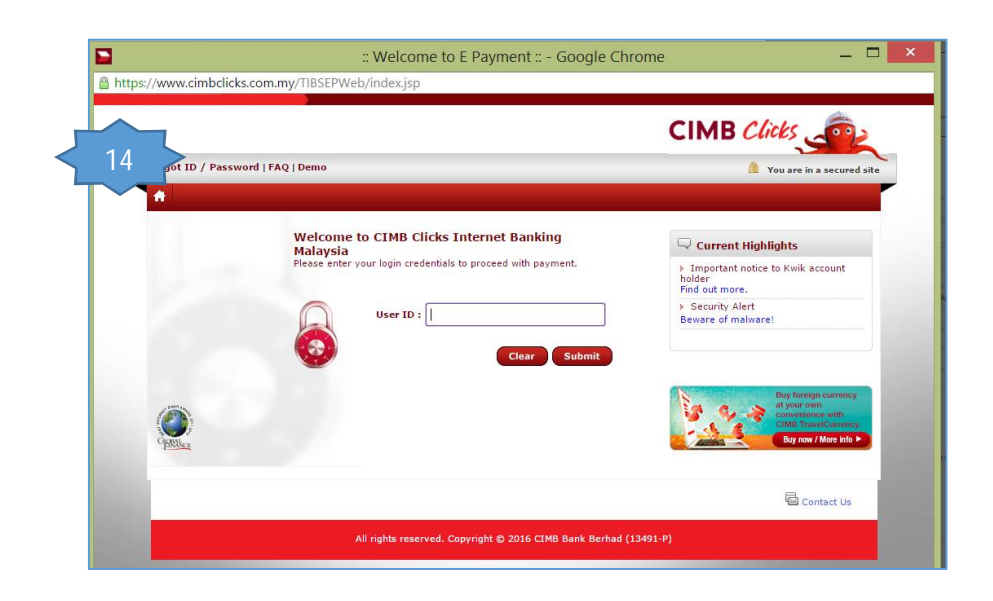

14. Masukkan maklumat yang diperlukan. Bagi jenis bayaran berbentuk Perbankan Internet seperti CIMB Clicks, Mayban2U, Hong Leong Connect dan seumpamanya, masukkan pengenalan dan katalaluan berdaftar.

| VISA 🥌                                                                               | FPX                                  | BANKUSLAM                      |   |                                        |
|--------------------------------------------------------------------------------------|--------------------------------------|--------------------------------|---|----------------------------------------|
|                                                                                      | connect                              | Maybank<br>Maybank2u           | 1 | 5. Jika memilih VISA                   |
|                                                                                      | CIMB Clicks                          | RHBNow                         |   | sebagai cara bayar<br>lengkapkan semua |
| E.Wa                                                                                 | AmOnline                             | esal                           |   | maklumat yang<br>diperlukan            |
| W@B<br>CASH                                                                          | AFFINBANK                            |                                |   | alponatan                              |
| Card Nu                                                                              | mber                                 |                                |   |                                        |
|                                                                                      | CVV                                  | 0                              |   |                                        |
| Expiry                                                                               | Date Month + Year +                  | Q                              |   |                                        |
|                                                                                      |                                      |                                |   |                                        |
| Name of Cardh                                                                        | older                                |                                |   |                                        |
| 1                                                                                    | Email sión                           |                                |   |                                        |
| Mobile Nu                                                                            | mber 019                             |                                |   | 6 Tik chackboy (Thar                   |
| Park Co                                                                              | unter O Malauria O Maa Mal           |                                |   | agree with Terms of                    |
| Dank Co                                                                              | untry of Malaysia of Non-Mas         | aysia                          |   | Service & Privacy P                    |
| Bank M                                                                               | łame                                 |                                | 1 | 7. Klik butang Pay On                  |
| Descri                                                                               | intion Sumbandan Lanada T            |                                |   | untuk meneruskan                       |
|                                                                                      | Hadiah dan Derma UK                  | M                              |   | sumbanyan.                             |
|                                                                                      |                                      | A                              | 1 | 8. Klik butang Back ur                 |
| ere by agree with the <u>Term</u>                                                    | s of Service & <u>Privacy Policy</u> | Report Alexand                 |   | batalkan sumbanga                      |
| 1. Droducts cold was and only                                                        | rahiatan manja Cantan mener          | diractly for any constant      |   |                                        |
| <ul> <li>Products sold are not real</li> <li>This transaction will appear</li> </ul> | r as Molpay UKM-universiti on        | your credit/debit card billing |   |                                        |
| statement                                                                            |                                      |                                |   |                                        |
|                                                                                      |                                      |                                |   |                                        |

| Your payment request has I                                           | been successfully recorded.                            |  |  |
|----------------------------------------------------------------------|--------------------------------------------------------|--|--|
| Show this receipt info to the 7-Eleven outlet that has this sticker. |                                                        |  |  |
| *** MOLPa                                                            | y CASH is NOT MOLPoints ***                            |  |  |
| Transaction ID:                                                      | 7948853<br>0000079488532                               |  |  |
| Verification Code:                                                   | 4248                                                   |  |  |
| Payable Amount:                                                      | RM 20.00                                               |  |  |
| Payment Method:                                                      | 7-Eleven Cash Retail                                   |  |  |
| Name:                                                                |                                                        |  |  |
| Email:                                                               |                                                        |  |  |
| Contact No:                                                          |                                                        |  |  |
| Payment Request time:                                                | 2018-08-27 14:53:04 (Mon)                              |  |  |
| Payment Due time:                                                    | 2016-06-29 14:53:04 (Wed)                              |  |  |
| Order Number:                                                        | 201611948                                              |  |  |
| Service Items:                                                       | Sumbangan kepada Tabung Hadiah<br>dan Derma UKM        |  |  |
| * Note : You have 48 hour to n                                       | nake payment. Otherwise your order will be void. PRINT |  |  |

- 19. Jika memilih 7 ELEVEN sebagai cara bayaran, cetak resit yang diberikan dan buat bayaran di outlet 7 ELEVEN yang terlibat dalam tempoh yang ditetapkan.
- 20. Klik Back to Online Store untuk memastikan status transaksi yang telah dibuat.

| e a                                            | ISTEM BAYARAN UKM                                            |
|------------------------------------------------|--------------------------------------------------------------|
| Perincian Bayaran / Paym                       | rent Detail                                                  |
| 21                                             | Pembayaran berjaya / Payment successful                      |
| No Orde<br>Orde                                | r: 201611631                                                 |
| Amaur<br>Amau                                  | n : 20.00                                                    |
| Transaksi Statu<br>Transaction Sta             | s : Berjaya<br>Na                                            |
| Kod Kelulusar<br>Approval Co                   | n: 65174181<br>de                                            |
| Tarikh & Mase<br>Date & Tir                    | a : 2016-06-15 08:37:42<br>ne<br>Cetak / Print Tutup / Close |
|                                                | Terima kasih / Thank you                                     |
| kcipta Terpelihara © 2014, Universiti Kebangsa | an Malaysia   Polisi e-Payment                               |

- 21. Sistem akan memaparkan perincian bayaran.
- 22. Klik butang Cetak untuk mencetak.
- 23. Klik butang Tutup untuk kembali ke Sistem Sumbangan Kepada UKM - eHadiah.

| i diberikan. Semoga sumbangan anda kepada UKM membantu<br>gan universiti,para pelajar serta seluruh warga UKM. Butiran |  |
|----------------------------------------------------------------------------------------------------|--|
| Individu                                                                                                    |  |
|                                                                                                    |  |
|                                                                                                    |  |
|                                                                                                    |  |
| Tidak                                                                                                    |  |
| 15/06/2016 - 08:37:am                                                                                                  |  |
| Ya                                                                                                    |  |
|                                                                                                    |  |
| RM 20.00                                                                                                    |  |
|                                                                                                    |  |

- 24. Sistem Sumbangan Kepada UKM - eHadiah juga akan memaparkan perincian sumbangan. Sekiranya pembayaran berjaya, penyumbang akan menerima 2 emel iaitu :
  - 1 daripada Syarikat MOLPAY.
  - 1 daripada UKM. Resit yang diemelkan boleh digunakan untuk tuntutan cukai pendapatan tahunan.

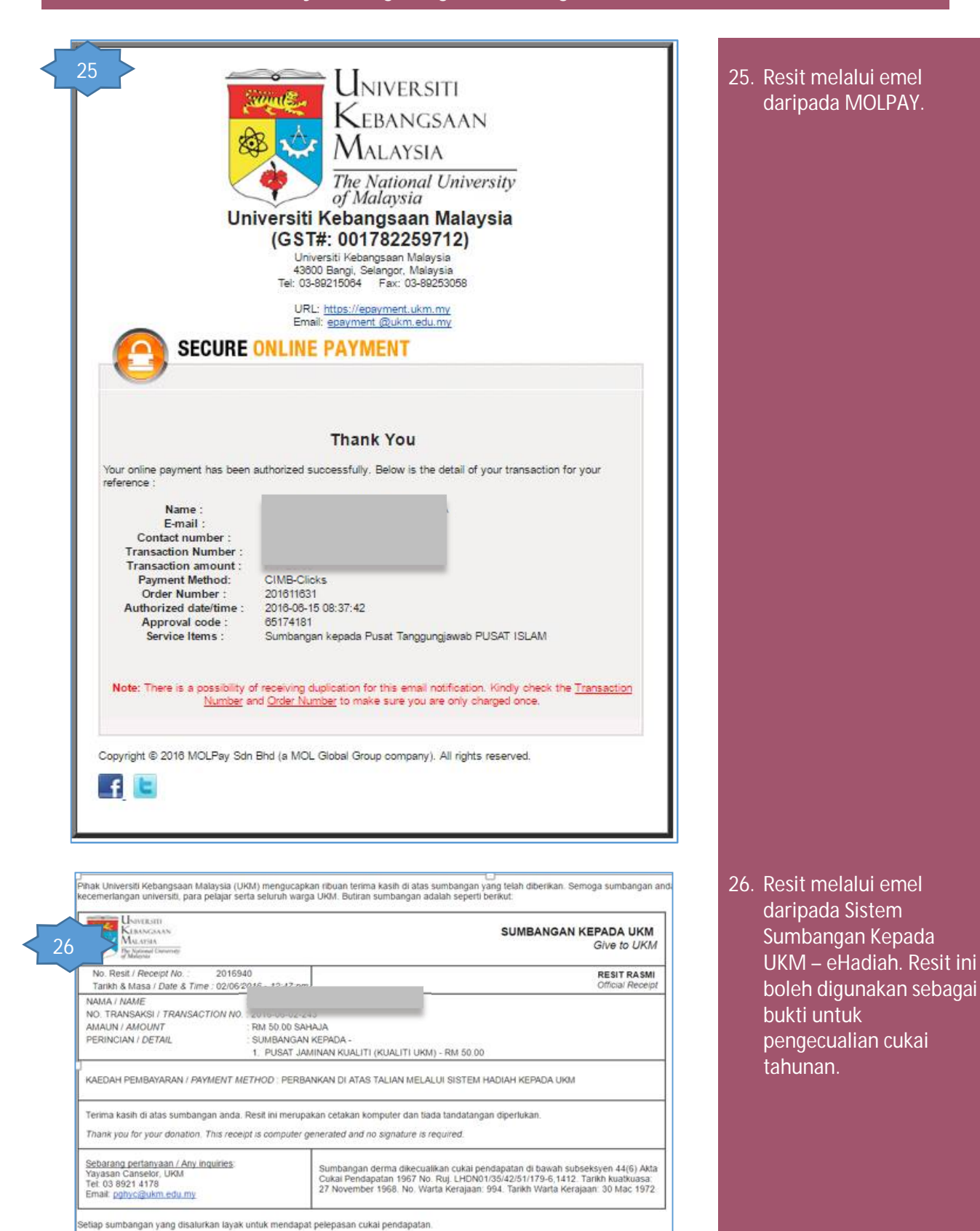

Sekian, terima kasih

9 | 10

3) Langkah untuk membuat semakan sejarah sumbangan

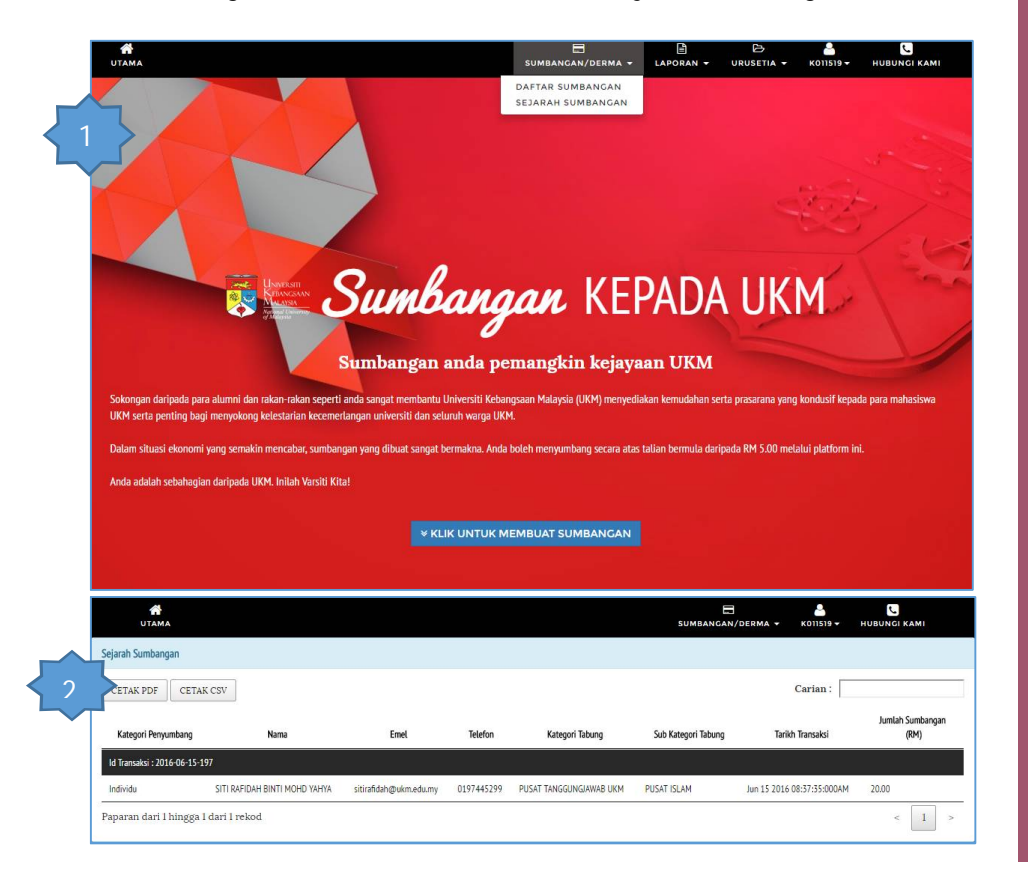

- Klik menu Sumbangan/Derma → Sejarah Sumbangan. Skrin (2) Sejarah Sumbangan akan dipaparkan.
- 2. Pengguna boleh Cetak Laporan ke format pdf dan CSV.